## How to Pair with Wi-Fi Router

### Download the "Smart Life app" here for <mark></mark> Android

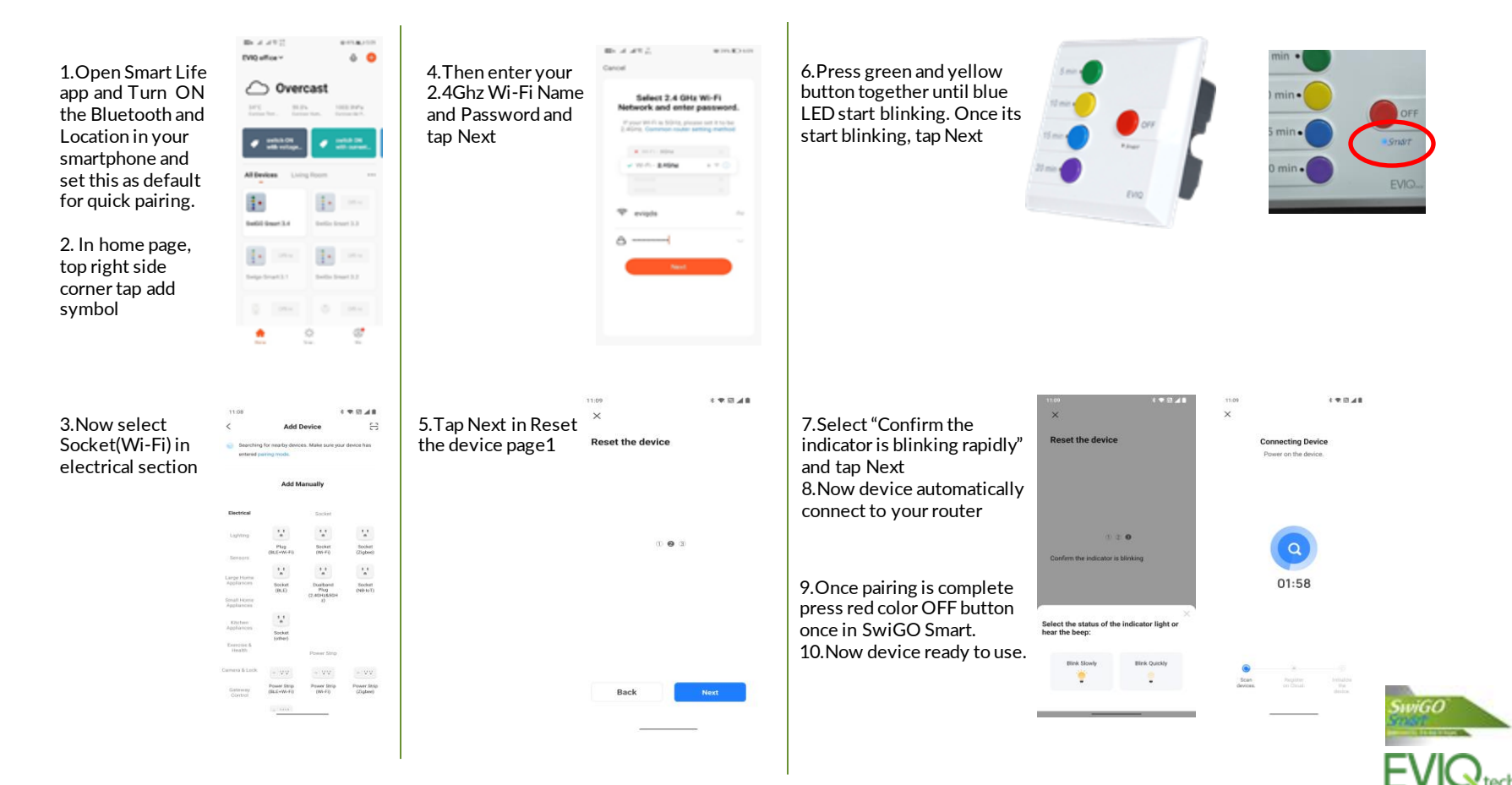

Download the "Smart Life app" here for IOS 🛆

## How to create schedules

375 h +0 0.000000000 B- 4 431 57 h h 4 ÷ 0 EVIQ office ~ 3.In Schedule Screen 5.Again Tap Add 1.In Home Page Select Sw iGO Tap Add Schedule Schedule, Set OFF ÿ. Clear Smart Switch time, OFF Days and make Switch1 to OFF and · mitten Tap Save Select caps to use broad Mode All Devices 1. 1. Switch 1 ow Swi00 Smart 3.4 Sally Smart 3.3 1. C AM Schedule 0 B- 4 492 2.In ON OFF 4.In Add Schedule 6.Now ON & OFF Swi60 Smart 3.4 Screen Select Screen, set ON Time, Time are Stored. Timer ON Days and make Switch1 to ON and Tap 10:00\*\*\* 10:00~ Save. Working Days Switch 1: ON Marking Days Dariub 1 (26) 10:05~~ Delectricity to use Smart Mode Working Days Darith 1: CHI  $\mathbf{0}$ Sanita h 1 1 Delete Add Schedule C AM Schedule

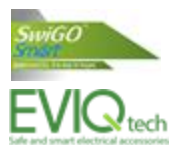

## How to create scene with Tap- to-Run

In your home page, select the option Scene, then click Tap-to – Run button.

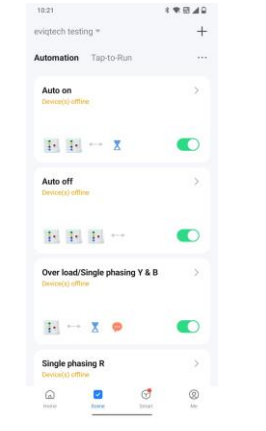

Click the Add symbol in Then option and select your device. Now click the control single device and select the switch 1 to be ON. Then save it.

<

Switch 1

Child Lock

Overcharge Switch

St

| 15                                      | 4 <b>*</b> 53 <b>4</b> 9 | 10:14          | *******               | 10:15                            | 4 * 11 49    | 10:14             | <<br><b>★</b> 10 ≠ 2 |
|-----------------------------------------|--------------------------|----------------|-----------------------|----------------------------------|--------------|-------------------|----------------------|
| ncel                                    | Save                     | < All Devices  | iving Room Master Bei | Cancel                           | Save         | < Sele            | ect Function Next    |
| art using automatic                     | on Dry 🗹                 | SwiGO Smart    |                       | Start using auton                | nation Dry 🧷 | Switch 1          |                      |
| If                                      | 0                        | 3 phase SwiGO_ | Smart SPC             | If                               | 0            | Overcharge Switch |                      |
| 8 Launch Tap-to-Run                     |                          | SwiGO_Smart    |                       | . 8 Launch Tap-to-R              | han          | Child Lock        |                      |
| Then                                    | 0                        |                |                       | Then                             | 0            |                   |                      |
| 1 * SwiGO Smart<br>Saturh 1 ON 1 Office |                          |                |                       | Add To                           | ask<br>da    |                   | Switch 1             |
| Delay the action                        |                          |                |                       | Control Single D                 | evice >      | ON<br>OFF         | 0                    |
| Aore Settings                           |                          |                |                       | 🚢 Select smart sce               | mes >        | Reverse Switch    | Õ                    |
| na shekara <b>s</b> he                  |                          |                |                       | C <sup>m</sup> Send notification |              |                   |                      |
|                                         |                          |                |                       | Delay the action                 | <            | Cancel            | Save                 |
|                                         |                          |                |                       |                                  |              | _                 |                      |

Again click Then option and set the delay time as required. Now select control single device and click the Switch1 to be off and save it.

C Delay the action New 1 0 h 01 min 00 h as ow rol ce e be e it.

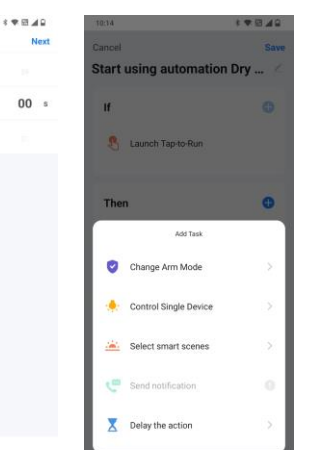

Your final results will be like this. Name the automation appropriately. It will be showed in your home page. Now you can simply Tap to make the device to perform its action.

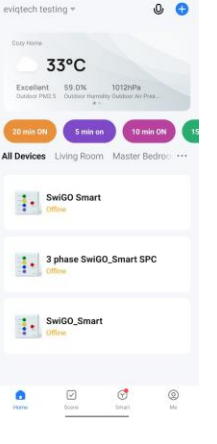

1.0.00

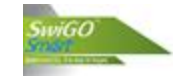

## For Motor Applications Put The Relay Status To Off.

| <                                                                                       | setting        |            |  |
|-----------------------------------------------------------------------------------------|----------------|------------|--|
|                                                                                         |                |            |  |
| Switch Log                                                                              |                | >          |  |
| Relay Status                                                                            |                | OFF        |  |
| nowy oraros                                                                             |                |            |  |
| Light Mode                                                                              | Indicate switc | h on/off > |  |
| Overcharge Sw                                                                           | itch           |            |  |
| Whenever the power is less than 3w<br>for 40 minutes, the device will be<br>turned off. |                |            |  |
| Child Lock                                                                              |                |            |  |
| Power on the device or press button<br>4 times then can control locally.                |                |            |  |
|                                                                                         |                |            |  |

Caution: Make sure that the Relay status is in OFF condition

## Child lock setting

| <            | setting                  |
|--------------|--------------------------|
|              |                          |
| Switch Log   | >                        |
|              |                          |
| Relay Status | OFF >                    |
| Light Mode   | Indicate switch on/off > |

#### **Overcharge Switch**

Whenever the power is less than 3w for 40 minutes, the device will be turned off.

#### Child Lock

Power on the device or press butto 4 times then can control locally.

To enable the child lock mode

**Caution:** If the child lock is enabled, no buttons will work on the device manually until you disable the child lock by pressing the Red button four times on a device.

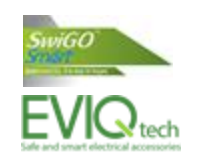

# **Overload and Dry-Run protection**

1. Switch ON the Device and get Real Time current (mA) Value from Electric Section

2. For Overload, Realtime current value plus 10%

3. For DRP, Realtime Current Value -10%A

4. For Example, Consider Real Time current value = 10000mAYour Overload = 10000 X 1.1 = 11000mA Your DRP = 10000 X 0.9 = 9000mA

#### For Overload

5.Select Smart Section in Home Screen Bottom Center 6.Tap Plus Symbol top right corner

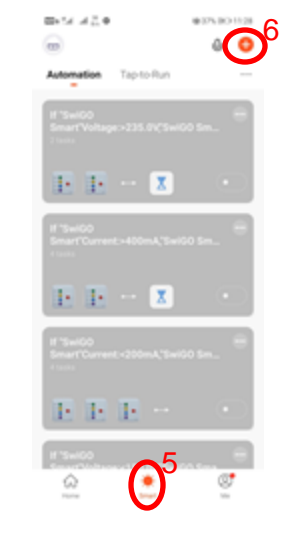

#### 7.Tap When device status Change

8.Select SwiGO Smart From Next Screen

Create scenes from templates

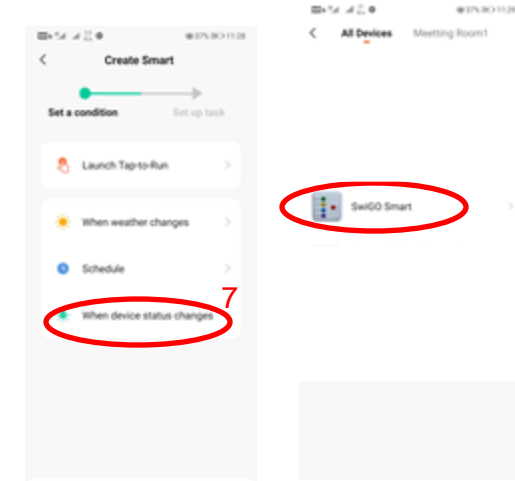

#### 9.Select Current in Function

| Select Function       Add Electricity       9       Ourrent       9       Voltage       7       Voltage coe       0       Current coe       0       Bectricity coe       0       Restricity coe       0       Switch 1 | 프네네 네즘 #        | #375.0O1128 |
|----------------------------------------------------------------------------------------------------|-----------------|-------------|
| Add Electricity 9<br>Current 9<br>Power 22<br>Voltage 22<br>Voltage coe 22<br>Current coe 22<br>Power coe 22<br>Electricity coe 22<br>relay status 22<br>Switch 1                                                      | < Select F      | unction     |
| Current 9 2<br>Power 2<br>Voltage 2<br>Test Bit 2<br>Vultage coe 2<br>Current coe 2<br>Power coe 2<br>Electricity coe 2<br>velay status 2<br>Switch 1                                                                  | Add Electricity |             |
| Power 00<br>Voltage 00<br>Test Bit 00<br>Voltage coe 00<br>Ourrent coe 00<br>Power coe 00<br>Electricity coe 00<br>relay status 00<br>Switch 1 00                                                                      | Current 9       |             |
| Voltage 22<br>Test Bit 22<br>Voltage coe 22<br>Current coe 23<br>Power coe 23<br>Electricity coe 23<br>relay status 23<br>Switch 1 22                                                                                  | Power           |             |
| Test Bit 22<br>Voltage coe 22<br>Current coe 22<br>Power coe 22<br>Electricity coe 22<br>relay status 22<br>Switch 1 22                                                                                                | Voltage         |             |
| Voltage coe 22 Current coe 22 Power coe 22 Electricity coe 22 relay status 22 Switch 1 22                                                                                                    | Test Bit        |             |
| Current coe 2<br>Power coe 2<br>Electricity coe 2<br>relay status 2<br>Switch 1                                                                                                    | Voltage coe     |             |
| Power coe 2<br>Electricity coe 2<br>relay status 2<br>Switch 1 2                                                                                                    | Current coe     |             |
| Electricity one 20<br>relay status 20<br>Switch 1 20                                                                                                    | Power coe       |             |
| relay status                                                                                                    | Electricity coe |             |
| Switch 1                                                                                                    | relay status    |             |
|                                                                                                    | Switch 1        |             |
| Countdown 1                                                                                                    | Countdown 1     |             |

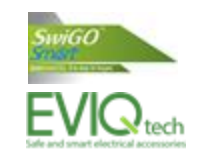

10.Tap Greater than Symbol and set Calculated Overload current 11.Select "Run the device" From Next Screen and select Switch1 and OFF

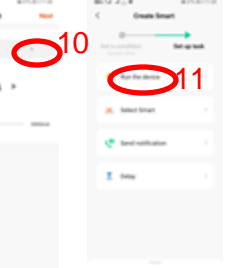

12.Tap ADD Symbol from Condition Section 13.Select When device status change 14. Next Screen and select Switch 1 and ON 15.Tap below Condition and select When All Conditions are met

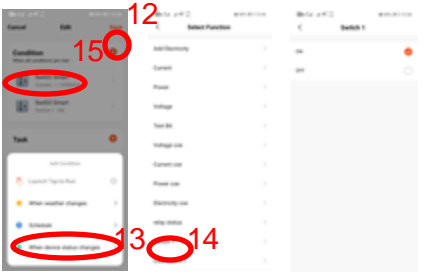

16.Tap ADD Symbol from Task Section 17.Select "Delay" From Next Screen and set 10 seconds

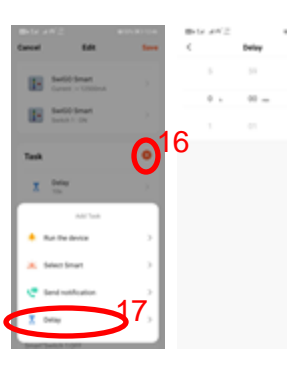

18.Again tap ADD Symbol from Task Section 19.Select "Run the device" From Next Screen and select Switch 1 and OFF

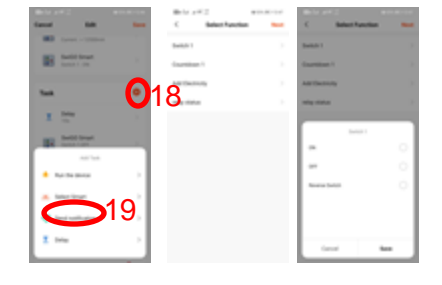

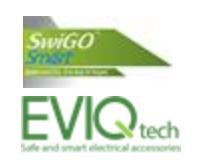

#### For DRP replace 10,11<sup>th</sup> instruction with below instruction and Repeat other step as its,

10.Tap Less than Symbol and set DRP current

11.Select "Run the device" From Next Screen and select Switch 1 and OFF

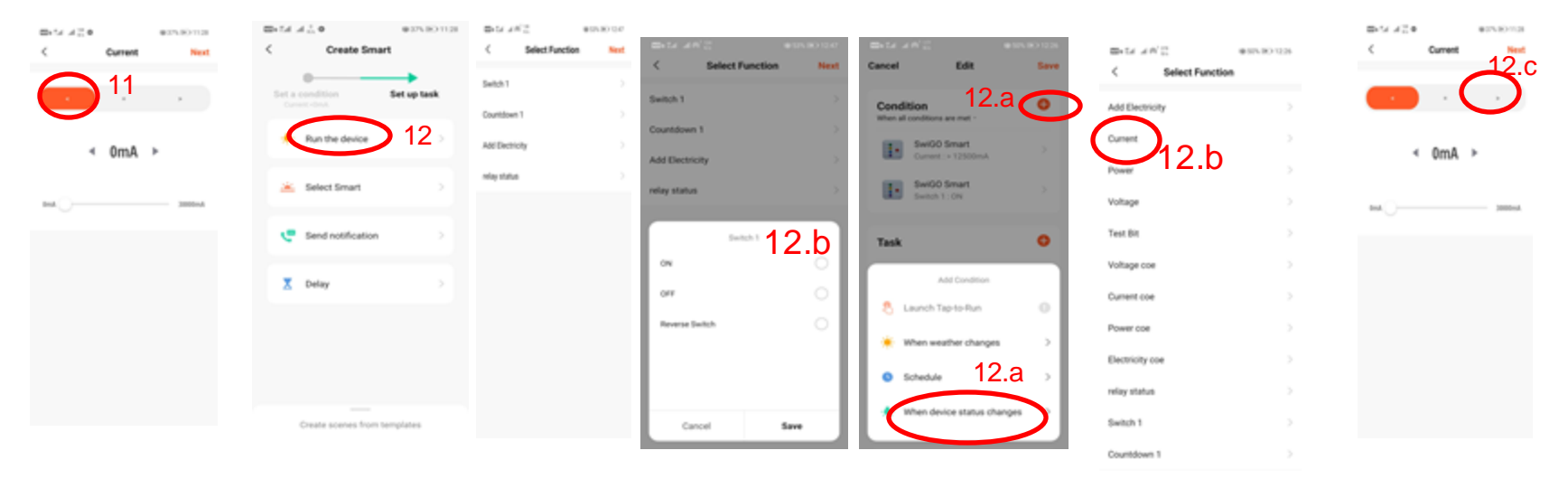

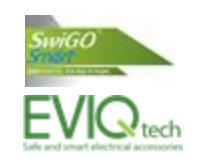

**Final Result** Should be Like This. For Overload protection

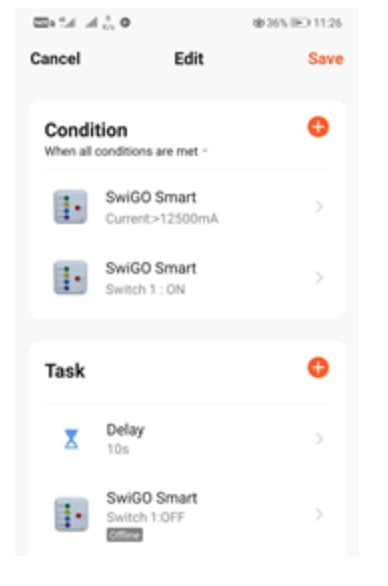

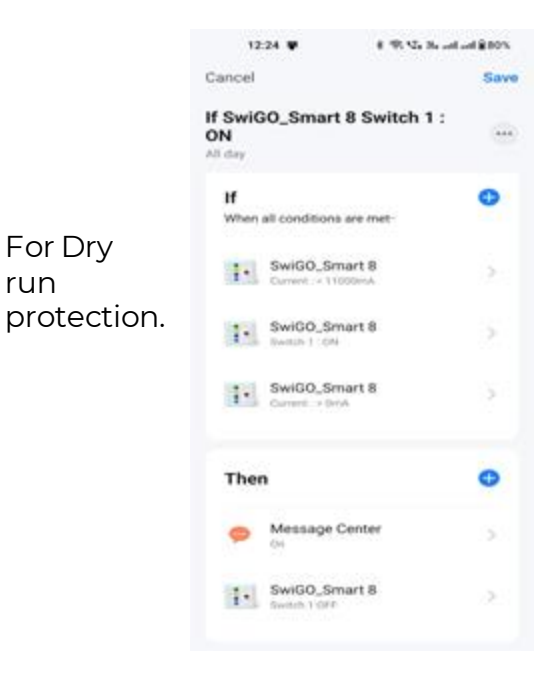

run

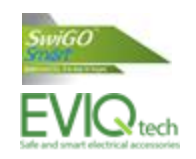

### **Specifications:**

| Description                | Value               |  |
|----------------------------|---------------------|--|
| Rated voltage              | 250V AC 50HZ        |  |
| Max Withstand voltage      | 440V AC             |  |
| Cut-Off Voltage            | <180V & >290V       |  |
| DC Output for float switch | 5V DC               |  |
| Maximum operating current  | 16AX/2 HP/3kW       |  |
| Suitable Box               | Indian 2-Module Box |  |
| Mounting Method            | Surface             |  |
| Color                      | White               |  |
| Warranty                   | 1 year              |  |
| Product weight             | 140 gms             |  |
| Product Dimensions         | 87x87x45 mm         |  |

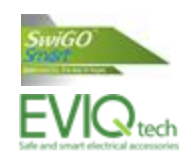